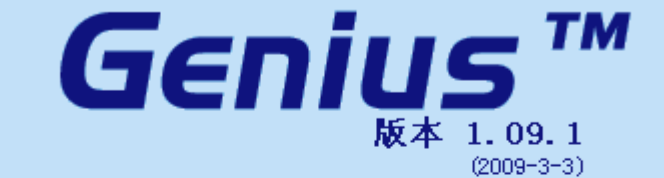

CD 版本: 2.14 - Genius 版本: 1.09.0001

The new configuration program by

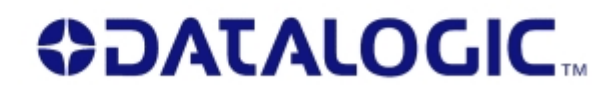

7

Copyright (c) 2002-2009 Datalogic S.p.A.

Genius 入门手册\_V1.0

DS2100N 调试

#### 何光文

13918512435

目录

| 1, | 打开 GENIUS:     | - 3 | _ |
|----|----------------|-----|---|
| 2, | 连接 GENIUS 与读码器 | - 3 | _ |
| 3, | 参数设定           | - 6 | _ |
| 4, | 参数保存与导入        | 10  | _ |

#### 1、 打开 Genius:

正确安装 Genius 后,打开软件:从开始菜单启动,点击开始 ->程序->Datalogic->Genius。

### 2、 连接 Genius 与读码器

打开 Genius 后,程序窗口如下图所示:

| Configuration Select configuratio | ode<br>n mode                           |          |
|-----------------------------------|-----------------------------------------|----------|
| •                                 | Recommended for new users               |          |
| <u>W</u> izard                    |                                         | <b>Y</b> |
| 骏                                 | Intended for barcode technology experts | ×        |
| <u>A</u> dvanced                  |                                         |          |
|                                   | Cancel <u>≤</u> Back Next ≥ Einish      |          |

点击上图中的 Advanced 按键,进入 Genius 主视窗:

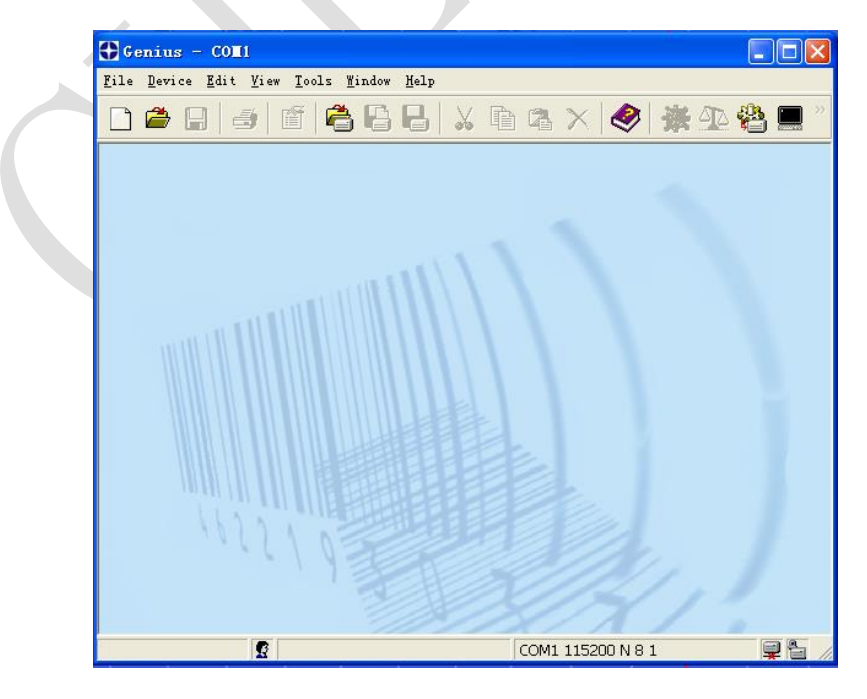

2.1 修改显示语言

点击上图中工具栏里的 Tools->Options, 会出现下面的窗口:

| Options                                                                                                    |                                                        | × |  |
|----------------------------------------------------------------------------------------------------|--------------------------------------------------------|---|--|
| Language <u>Communications</u> <u>Para</u><br>A <u>v</u> ailable languages<br>德语(德国)<br>英语(美国)<br>西班牙语(传统)<br>法语(法国)<br>意大利语(意大利)<br>日语<br>中文(中国) | ameters Explorer   <u>T</u> erminal   <u>A</u> dvanced |   |  |
|                                                                                                    | OK Cancel Apply                                        | / |  |

选择列表中的中文(中国),点击 OK 后,重新启动 Genius。如下

图所示,工具栏显示变为中文:

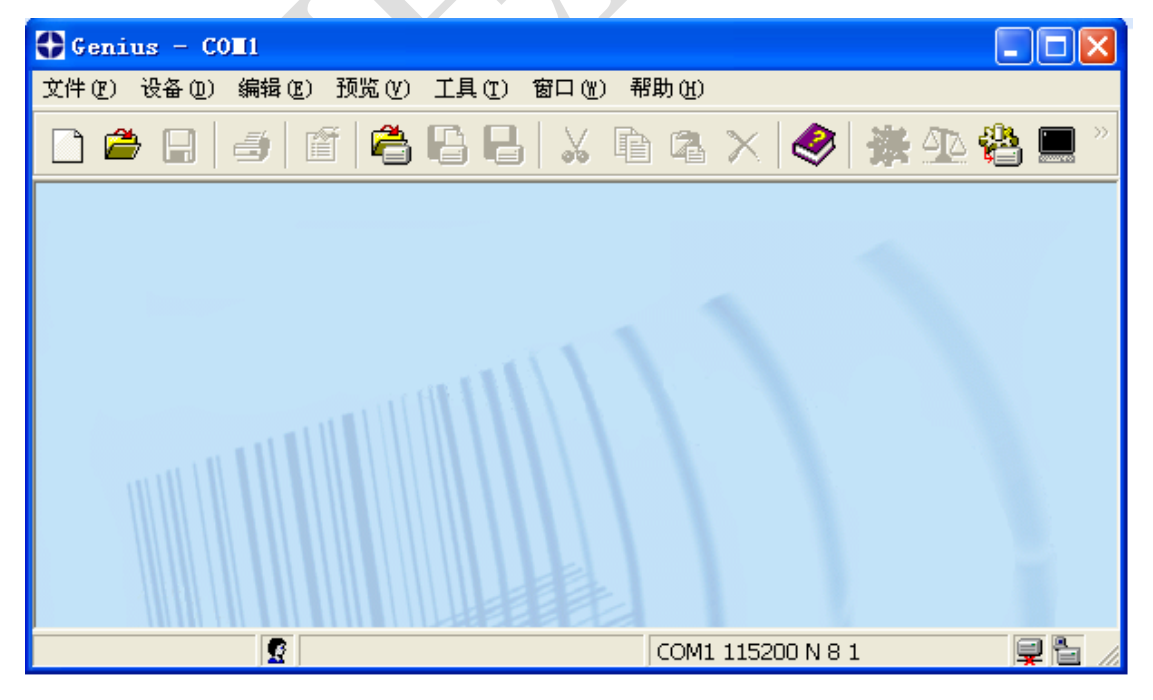

#### 2.2 建立连接

点击:工具->选项->通信,显示下面的窗口:

| 选项                                                              |                                        |                 |                |
|-----------------------------------------------------------------|----------------------------------------|-----------------|----------------|
| 语言(L) 通信(C) 参数预5                                                | 訖(P)   终端( <u>T</u> )   高级( <u>A</u> ) |                 |                |
| 传输类型<br>• 原序列号( <u>R)</u><br>端口( <u>O</u> )                     | Error 122 (COM1)                       |                 | •              |
| 波特率( <u>B</u> )                                                 | 115200 💌                               |                 |                |
| 最小自动波特率( <u>M</u> )                                             | 1200 💌                                 | 数据位( <u>D</u> ) | 8 💌            |
| 奇偶校验(Y)                                                         | 无 💌                                    | 停止位( <u>S</u> ) | 1 💌            |
| <ul> <li>TCP/IP(<u>I</u>)</li> <li>设备地址或名称(<u>D</u>)</li> </ul> |                                        |                 | <u> </u>       |
| 端口号( <u>N</u> )                                                 | 0                                      | 編報出地址<br>(F)    | 移陈IP地址<br>(M)  |
| ☑ 开启 ICMP 协议给设备                                                 | 检测                                     |                 |                |
|                                                                 |                                        |                 |                |
|                                                                 | 确认                                     | 取消              | 应用( <u>A</u> ) |

此窗口用来设置读码器与电脑通讯所用的串口的设置。例如, 选择使用哪一个串口,波特率是多少,是否有奇偶校验等。把这 些设置与电脑所使用串口的设置改为一样。然后点击确认关闭此 窗口。出厂时的设定为: Com1,115200-8-N-1

点击 Genius 菜单里的设备->获得按钮,就可以连上读码器:

| ● 系统信息                |                    |
|-----------------------|--------------------|
| 名称                    | <u>ل</u>           |
| Detected Model        | DS2100N-x2x0       |
| Serial Number         | C07N04347          |
| Decoder Board Program | APL_2K4K_STD_3.4.1 |
| Base Package Name     | BaseDL2K4KST_005_5 |
|                       |                    |
|                       |                    |
|                       |                    |
|                       |                    |
|                       |                    |
|                       |                    |
|                       |                    |
| ,                     |                    |
|                       | 关闭(⊆)              |

上图表示所连接的读码器的信息,点击关闭,进入参数界面:

| Genius - COT1 - [参数預算                                                                                                    | ŧ]                                                                                                    |           |
|----------------------------------------------------------------------------------------------------|----------------------------------------------------------------------------------------------------|-----------|
| 💑 文件 (E) 设备 (D) 编辑 (E) 预览                                                                                                    | [Q) 工具(工) 窗口(W) 帮助(A)                                                                                                    | - 8 ×     |
|                                                                                                    | • E E   X f≥ f≥  ⊈  �                                                                                                    | 🌺 🕰 😤 🔳 " |
|                                                                                                    |                                                                                                    |           |
| DS2100N-x2x0     Code Definition     Operating Mode     Reading System Layout     Reading Parameters     Data Communication Setting     Digital I/O Setting     LEDs & Keypad     Display     Diagnostics     Statistics     User Information Section | Code Definition  Coperating Mode  Reading System Layout  Reading Parameters  Data Communication Setting  Digital I/O Setting  LEDs & Keypad  Display  Statistics  User Information Section |           |
| 参数文件夹                                                                                                    | 参数                                                                                                    |           |
|                                                                                                    | COM1 115200 N 8                                                                                                    | 1         |

上图为 Genius 参数界面,其中左侧为参数文件夹,右侧显示文件夹里的参数。

#### 3、 参数设定

调试读码器主要有以下步骤:

#### 设定条码信息->设定工作方式->设定通讯格式->

#### 3.1 条码信息设定

双击参数文件夹里的 code Definition->Code Label Setting#1,

| DS2100N-x2x0                  | 🗗 Enable                                   |           |
|-------------------------------|--------------------------------------------|-----------|
| 🗄 🗁 🗁 Code Definition         | P Code Symbology                           | Code 39   |
| 🗉 🛱 Family Setting            | 🕫 Label Length                             | Variable  |
| Code Label Settings#1         | 🔯 Minimum Label Length                     | 1         |
| Code Label Settings#2         | 🔯 Maximum Label Length                     | 60        |
| Code Label Settings#3         | Min Code Position Filter                   | 0         |
| Code Label Settings#4         | Max Code Position Filter                   | 255       |
| Code Label Settings#5         | P Check Digit                              |           |
| Code Label Settings#6         | P Match String Rule                        | <br>Match |
| Code Label Settings#7         | Pattern Match String (200 characters max.) |           |
| Code Label Settings#8         | P Match Direction Rule                     | Disable   |
| I 🐘 📟 Code Label Settinas#9 🛛 |                                            |           |

上图右侧的参数,就是 Code Label Setting #1 内的所有参数。

接下来我们对条码进行设定:

Code Symbology: 设定所需要读取条码的种类,如果条码是 code39,那么就把参数右侧改成 code39。

Label Length: 设定条码的位数。

如果需要读取多种条码,可以分别把 Code Label Setting #2, #3……设定成需要读取的条码种类。

| DS2100N-x2x0                              | 🔊 Code Combination                    | Single Label           |
|-------------------------------------------|---------------------------------------|------------------------|
| 🗄 🗁 🗁 Code Definition                     | 🗗 No Read Message                     | Global No Read Message |
| 🗷 🖾 Family Setting                        | 🔡 No Read String (128 characters max) | < CAN>                 |
| Code Label Settings#1                     | Family Setting                        |                        |
| 🗖 Code Label Settings#2                   | Code Label Settings#1                 |                        |
| Code Label Settings#3                     | Code Label Settings#2                 |                        |
| Code Label Settings#4                     | Code Label Settings#3                 |                        |
| Code Label Settings#5                     | Code Label Settings#4                 |                        |
| Code Label Settings#6                     | Code Label Settings#5                 |                        |
| Code Label Settings#7                     | Code Label Settings#6                 |                        |
| Code Label Settings#8                     | Code Label Settings#7                 |                        |
| Code Label Settings#9                     | Code Label Settings#8                 |                        |
| Code Label Settings#10                    | Code Label Settings#9                 |                        |
| Operating Mode     Decision Custom Laugut | Code Label Settings#10                |                        |
| Reauring System Layout                    |                                       |                        |

双击Code Definition

Code Combination:每次读取条码的个数设定,默认为 Single Label, 意思是每次读取一个条码,如果需要每次读取多个条码,则选择其他 选项。

No Read String: 读码失败信息设定,当读码器读取条码失败后,可

以在此设定字符串,发送给上位机,用来代表条码读取失败。

#### 3.2 工作模式

双击参数文件夹内的 Operation Mode

| DS2100N-x2x0                   | P Operating Mode Selection  | On Line         |
|--------------------------------|-----------------------------|-----------------|
| 😐 🖾 Code Definition            | P On Line Options           | On Line 1 input |
| e 🗁 🗁 Operating Mode           | 🔯 Start Input Number        | 1               |
| 🗖 Verifier                     | 🗗 Start Input Active Level  | Active Closed   |
| 🗖 Reading System Layout        | 🗗 Reading Phase Timeout     |                 |
| 🖶 🛄 Reading Parameters         | 🗗 Start Input from Fieldbus |                 |
| 🗉 🛄 Data Communication Setting | P ACK/NAK Protocol          |                 |
| 🗉 🛄 Digital I/O Setting        | P Quality Counters          |                 |
| LEDs & Keypad                  | C Verifier                  |                 |
|                                |                             |                 |

此文件夹内的参数,用于设定读码器工作的方式,比如,需要光 电开关触发读码,还是激光常开,或是需要上位机发送指令控制读码。 Operating Mode Selection:工作方式选择,如果需要外界光电开关 触发读码,那么选择 On Line 模式;如果需要激光常开,那么选择 Continous 模式。

**On Line Options:** On line 1 input 代表光电开关触发读码;如果 需要上位机触发读码,那么选择 Serial on line。

### 3.3 通讯方式

双击参数文件夹内的 Data Communication Setting

| 🕼 DS2100N-x2x0                 | 🕫 Host Application Protocol Type | Standard |
|--------------------------------|----------------------------------|----------|
| 🖶 🖾 Code Definition            | 🛅 Data Format                    |          |
| 🚊 🗁 Operating Mode             | C Main Serial Port               |          |
| 🗖 Verifier                     | C Auxiliary Serial Port          |          |
| 🗖 Reading System Layout        | CBX Gateway                      |          |
| 🕸 🗅 Reading Parameters         |                                  |          |
| 🗎 🧭 Data Communication Setting |                                  |          |

可以看到,在右侧窗口内,还有几个子文件夹,他们分别是:

Data format: 设定数据格式

Main serial port: 住通讯端口设定

Auxiliary Serial prot: 调试辅助端口设定

#### CBX Gateway: 高级端口设定

进入 Data Format->Standard Parameter 文件夹:

| 🕼 DS2100N-x2x0                 | 🔀 Header String (128 characters max) <srx></srx>    |
|--------------------------------|-----------------------------------------------------|
| 😐 📼 Code Definition            | 🗗 Code Position Tx                                  |
| 🖶 🗁 Operating Mode             | 🗗 Code Direction Identifier Enable                  |
| 🗖 Verifier                     | 🗗 Motor OFF Message 🛛 🗹                             |
| 🗖 Reading System Layout        | 🔀 Motor OFF String (128 characters max !            |
| 🖲 Cading Parameters            | Termination String (128 characters m. < CR> < LF>   |
| 🖶 🖤 Data Communication Setting | Data Packet Separators (128 characte < CR> < LF>    |
| 🖻 🗁 🗁 Data Format              | Info Field Separators (128 characters   < CR> < LF> |
| Standard Parameters            | P Code Field Length Setting Variable Length         |
| 🛯 🗄 🖾 Main Serial Port         |                                                     |

这里的参数,主要用于设定与上位机之间的通讯格式:

Header String: 读码器读取到条码内容后,可以在条码内容前加上

固定的前缀,以便上位机进行识别,默认是<STX>,可以修改为任意字符串。

Termination String: 读码器读取到条码内容后,可以在条码内容后 加上固定的后缀,以便上位机进行识别,默认是<CR><LF>,可以 修改为任意字符串。

进入 Main Serial Port

|                                | 2 Main Port Communication mode   | Standard |
|--------------------------------|----------------------------------|----------|
|                                |                                  | Jaanuaru |
| 🕸 🗂 Code Definition            | 🔊 Main Port Electrical Interface | RS232    |
| 🚊 🗁 Operating Mode             | 🗗 Handshake                      | None     |
| 🗖 Verifier                     | 🔊 Baud Rate                      | 9600     |
| 🖳 🗀 Reading System Layout      | 🗗 Parity                         | None     |
| 🕸 💭 Reading Parameters         | 🗊 Data Bits                      | 8        |
| 🖶 🖗 Data Communication Setting | 🕫 Stop Bits                      | 1        |
| 🗄 🖻 🗁 🗁 Data Format            |                                  |          |

这里的参数,用于设定主通讯端口与尚未系统的握手协议:

Main Port Electrical Interface: 选择通讯端口的类型, RS232 或 RS485.

Handshake: 选择是否有握手方式, 默认为无。

Baud Rate: 波特率,默认为9600,可修改成与上位机匹配

Parity: 奇偶校验, 默认为无, 可修改成与上位机匹配

Data Bits:数据位,默认为8,可修改成与上位机匹配 Stop Bits:停止位,默认为1,可修改成与上位机匹配

#### 3.4 读码测试

此时,读码器的调试工作已经完成。我们可以利用 genius 测试读码器是否可以正常读码:

点击菜单栏内的工具->终端:

下图黑色窗体就是串口数据显示窗口,这时,利用光电开关触发读码器进行读码,那么读码器读到的条码内容就显示在此窗口内,如下图所示:

| 23-08-2010 17:16:28> <stx>#189<cr><lf></lf></cr></stx>        | > |
|---------------------------------------------------------------|---|
| 23-08-2010 17:16:30> <stx>#189<cr><lf></lf></cr></stx>        |   |
| 23-08-2010 17:16:32> <stx><can><cr><lf></lf></cr></can></stx> |   |
| 23-08-2010 17:16:32> <can><cr><lf></lf></cr></can>            |   |
| 23-08-2010 17:16:32> <stx>#189<cr><lf></lf></cr></stx>        |   |
| 23-08-2010 17:16:32> <stx>10DL<cr><lf></lf></cr></stx>        |   |
| 23-08-2010 17:16:33> <stx>08DL<cr><lf></lf></cr></stx>        |   |
| 23-08-2010 17:16:34> <stx>#189<cr><lf></lf></cr></stx>        |   |
| 23-08-2010 17:16:34> <stx><can><cr>&lt;</cr></can></stx>      |   |
| 23-08-2010 17:16:36> <stx>#189<cr><lf></lf></cr></stx>        |   |
| 23-08-2010 17:16:38> <stx>#189<cr><lf></lf></cr></stx>        | ≣ |
| 23-08-2010 17:16:40> <stx>#189<cr><lf></lf></cr></stx>        |   |
| 23-08-2010 17:16:42> <stx>#189<cr><lf></lf></cr></stx>        |   |
| 23-08-2010 17:16:44> <stx>#189<cr><lf></lf></cr></stx>        | > |
| 指令(Q):                                                        |   |
| 终端器(M) ● 无(N)   ○ 回车(C)   ○ <sup>回 生 和</sup>                  |   |

#### 4、 参数保存与导入

此时,读码器的参数调试结束。为了方便维护,我们可以把当前 配置存储为文件,保存在电脑硬盘里,如果其它工位有相似应用, 可以把存储文件直接下载到读码器中,而不用在重新设置参数。 保存参数到电脑:点击参数调试工具栏中的文件->保存,如下图:

选择合适的路径把参数保存成文件。

| 设置文件另存为                                                                                             |   |                    |      | × |
|----------------------------------------------------------------------------------------------------|---|--------------------|------|---|
| 查看(L)                                                                                               | ď | 保存设置( <u>C</u> )   |      |   |
| C:\<br>Drogram Files<br>Datalogic<br>C Genius<br>Files<br>Cache<br>ConfigPackages<br>DevicePackages |   | 名称                 | 描述   |   |
| 🖃 c: [Preload]                                                                                      | - | 设置名称(N)            | 保存(5 | 0 |
|                                                                                                    |   | ✓ 包含的包( <u>I</u> ) | 取消   |   |

例如,选择E盘,设置文件名为DS2100N,点击保存,配置就被成功存储在硬盘里。

下载参数到读码器中:

点击参数菜单栏中的文件->打开,

| 打开设置文件                                        |                               |         |                |
|-----------------------------------------------|-------------------------------|---------|----------------|
| 查看( <u>L</u> )                                | 保存设置( <u>C</u> )              |         |                |
| 🔁 e:\                                         | 名称                            |         |                |
| Centent<br>FavoriteVideo<br>name card<br>Work | DS2100N                       | (新设置)   |                |
| l<br>  De:                                    | <ul> <li>✓ 设置名称(N)</li> </ul> | DS2100N | 打开( <u>0</u> ) |
|                                               |                               |         | 取消             |

点击 E 盘内的 DS2100N 文件,点击打开。

点击菜单栏内的设备->发送,选择发送至永久保存,点击确定, 把当前配置永久存储到读码器里。如下图:

|                       | -16           |                                                    |                 |
|-----------------------|---------------|----------------------------------------------------|-----------------|
| □<br>□<br>□<br>□<br>□ |               | ( <u>P) -不可变(EEPROM)</u><br>( <u>T</u> ) - 可变(RAM) | 确认           取消 |
|                       |               |                                                    |                 |
|                       |               |                                                    |                 |
|                       | $\mathcal{A}$ |                                                    |                 |
|                       |               |                                                    |                 |